# 3 Inicio

#### 3.1 Conexión a su TV

A. Por favor conecte su DroidBox al televisor a través de un cable HDMI.

B. Ajuste de la señal de TV -Encienda su TV y seleccione la entrada HDMI.

#### 3.2 Conexión a Internet

- Si utiliza una conexión LAN, conecte su cable de Red al puerto que se encuentra en el panel trasero.

- Si utiliza una conexión WiFi, asegúrese de que su router funcione correctamente.

#### 3.3 Conexión a red Eléctrica

 Por favor, para evitar inconvenientes, utilice el transformador que viene incluido en el envase de su DroidBox.

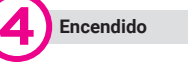

## 4.1 Inicio

 Luego de enchufar su DroidBox, el mismo se iniciará de forma automática, la luz azul de encendido se encenderá, y luego de ver el logo de inicio por 25 segundos, aparecerá la pantalla de inicio.

#### 4.2 Salida de Video

Vaya a Ajustes > Configuración > Pantalla (Settings > Setup > Display) para ajustar su DroidBox a su televisor. Podrá utilizar los botones de navegación (izquierda y derecha) para ajustar el tamaño de la pantalla.

### 4.3 Salida de Audio

Vaya a *Ajustes > Configuración > Sonido* (Settings > Setup > Sound) para cambiar el modo de salida de audio.

Nota: para proteger su DroidBox v la información

almacenada, evite desconectar el transformador cuando el producto esté encendido.

# 5 Configuración General

5.1 Conexión a Internet

#### WiFi

Vaya a Ajustes > Configuración > Red (Settings > Setup > Network) y seleccione WiFi. A continuación, seleccione el Router disponible y confirme la conexión mediante la contraseña.

Nota: Desconecte el cable de red cuando quiera utilizar la conexión WiFi.

| Network    | Display         | Sound                                                                | Others                                                                                                    |
|------------|-----------------|----------------------------------------------------------------------|----------------------------------------------------------------------------------------------------|
| ۲          | Wifi O Ethernet |                                                                      |                                                                                                    |
| X-View Hom | 2 Connected     | stIII SSID Na<br>IP Addre<br>GateWay<br>Mask Ad<br>MAC Ad<br>Signal: | me: X-View Home<br>iss: 192.168.1.130<br>:192.168.1.1<br>dress: 255.255.255.0<br>dress: CC:D2:98.A1;2E:F7<br>all |

# LAN

Conecte su DroidBox al router mediante un cable de LAN. Vaya a Ajustes > Configuración > Red (Settings > Setup > Network) y seleccione Ethernet.

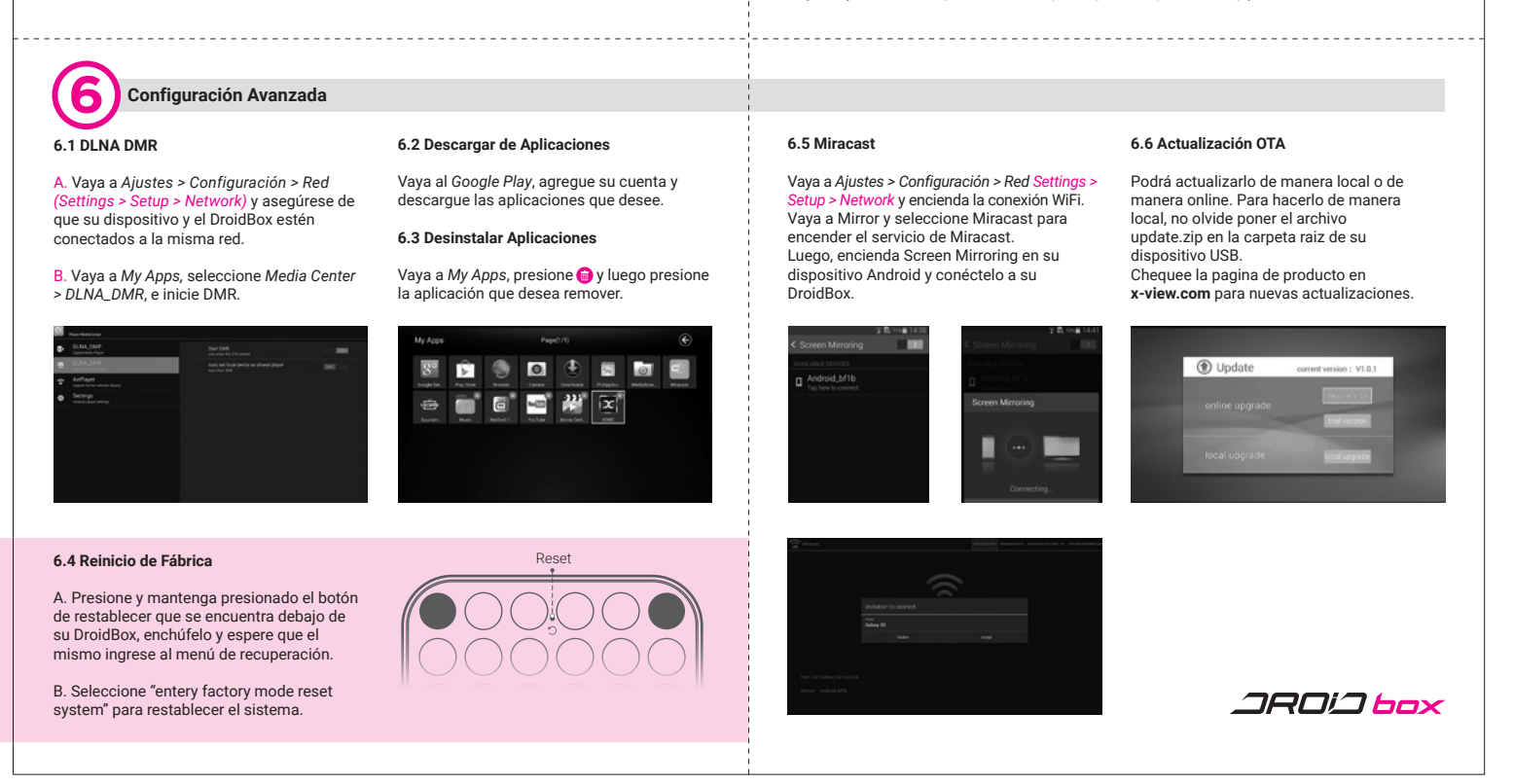

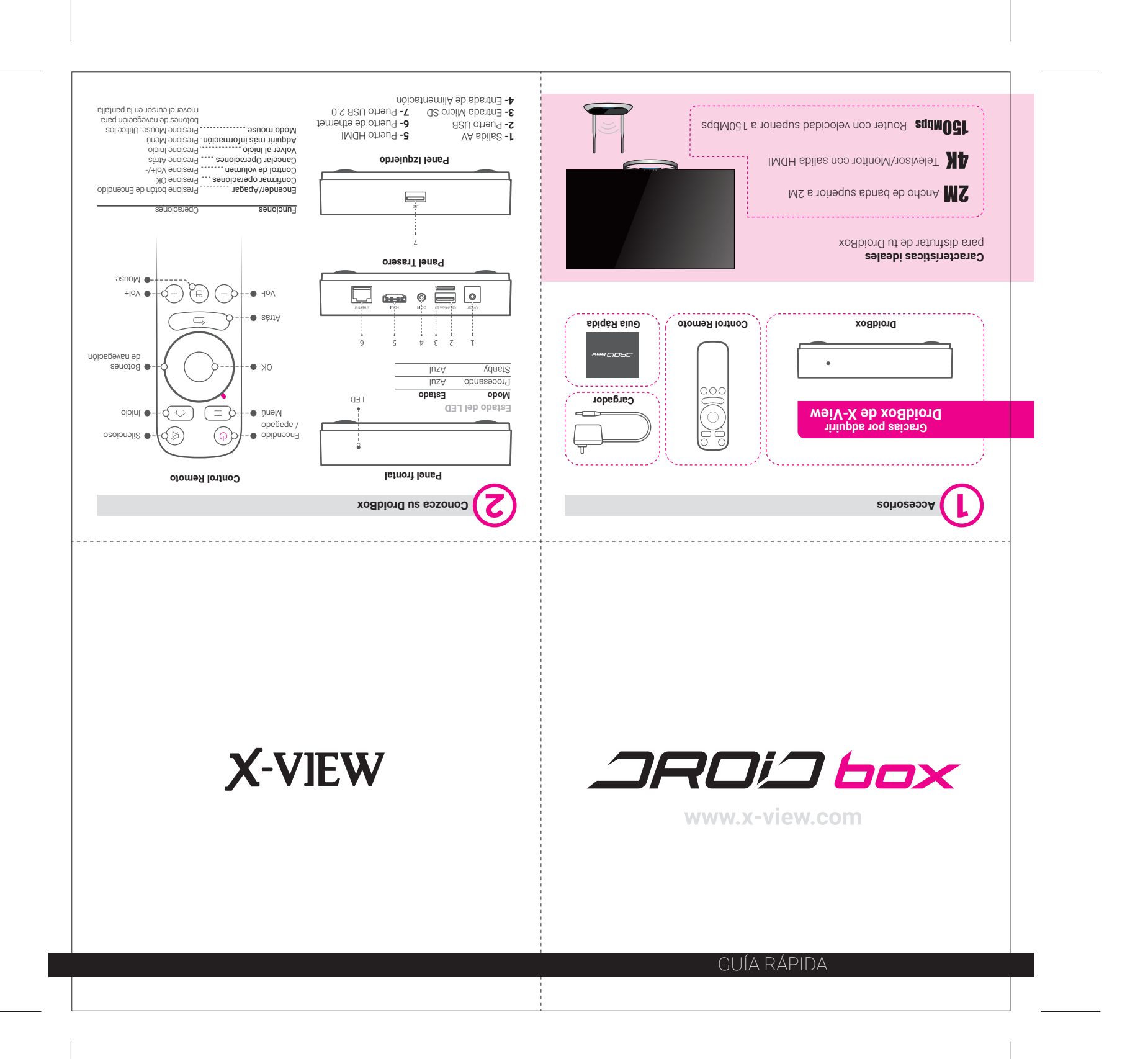